## ポートフォリオへの入力方法

①以下のアドレスにアクセスするか、QR コードを読み取る。

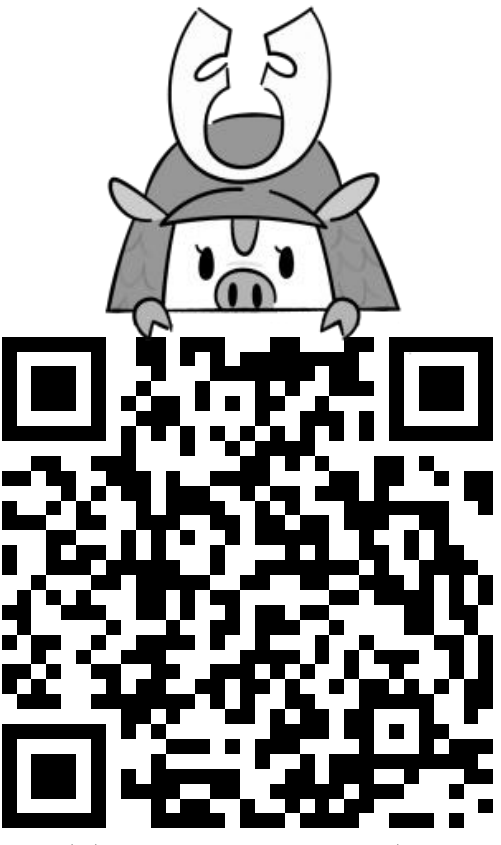

https://ssl.konan-u.ac.jp/sports/

- ログイン後、ID・パスワードを入力する。
- I D: s19----@s.konan-u.ac.jp

パスワード: MyKONAN と同じ

## ★不明点があれば、3号館1階

スポーツ・健康科学教育研究センター事務室まで